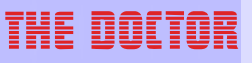

#### User manual THE DOCTOR DM5

by FUCHS - INTERNATIONAL TECHNOLOGY GmbH

#### THE DOCTOR DM5 User manual

#### Copyright © 2011 FUCHS - INTERNATIONAL TECHNOLOGY GmbH, All rights reserved

All rights reserved. No parts of this work may be reproduced in any form or by any means - graphic, electronic, or mechanical, including photocopying, recording, taping, or information storage and retrieval systems - without the written permission of FUCHS - INTERNATIONAL TECHNOLOGY GmbH.

Products that are referred to in this document may be either trademarks and/or registered trademarks of the respective owners. The publisher and the author make no claim to these trademarks.

While every precaution has been taken in the preparation of this document, the publisher and the author assume no responsibility for errors or omissions, or for damages resulting from the use of information contained in this document or from the use of programs and source code that may accompany it. In no event shall the publisher and the author be liable for any loss of profit or any other commercial damage caused or alleged to have been caused directly or indirectly by this document.

Printed: March 2011 in Switzerland

#### **Table of Contents**

| Part I   | Introduction              | 6  |
|----------|---------------------------|----|
| Part II  | Starting EPU              | 8  |
| Part III | Preparation               | 10 |
| Part IV  | User interface            | 12 |
| 4.1      | Auto measure              |    |
|          | 4.1.1 Procedure           |    |
| 4.2      | 2 Manual measure          |    |
|          | 4.2.1 Procedure           |    |
| 4.3      | 3 Troubleshoot            |    |
| 4.4      | Engines                   | 16 |
|          | 4.4.1 Edit                |    |
|          | 4.4.1.1 Change parameters |    |
| 4.5      | Measurements              | 19 |
|          | 4.5.1 Curve               |    |
|          | 4.5.2 Table               |    |
| 4.6      | 5 Setup                   |    |
| Part V   | Battery charging          | 24 |
| Part VI  | Reset EPU                 | 26 |
| Part VII | Update EPU software       | 28 |
| Part VII | II Cables                 | 30 |
| 8.1      | Connecting sensors        | 30 |
| 8.2      | 2 Data cable              |    |
|          | 8.2.1 USB port adapter    |    |
|          | 8.2.1.1 Installation      |    |
|          | Index                     |    |

| THE | DOCTOR |  |
|-----|--------|--|
|     |        |  |
|     |        |  |
|     |        |  |
|     |        |  |
|     |        |  |
|     |        |  |
|     |        |  |
|     |        |  |
|     |        |  |
|     |        |  |
|     |        |  |
|     |        |  |
|     |        |  |
|     |        |  |
|     |        |  |
|     |        |  |
|     |        |  |
|     |        |  |
|     |        |  |
|     |        |  |
|     |        |  |
|     |        |  |
|     |        |  |
|     |        |  |
|     |        |  |
|     |        |  |
|     |        |  |
|     |        |  |
|     |        |  |
|     |        |  |

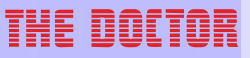

# Introduction

Introduction

6

#### **1** Introduction

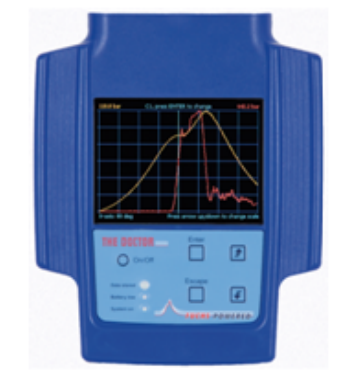

The Doctor DM-5 is a classic hand held data collection unit for easy engine condition monitoring. With this unit you can measure:

- Cylinder pressure
- Fuel pressure
- Crank shaft position

Recorded data can be displayed on device's own big color LCD screen and transferred later into PC for deeper analysis with this The Doctor PC software.

#### A typical usage of DM5 EPU is in the following picture.

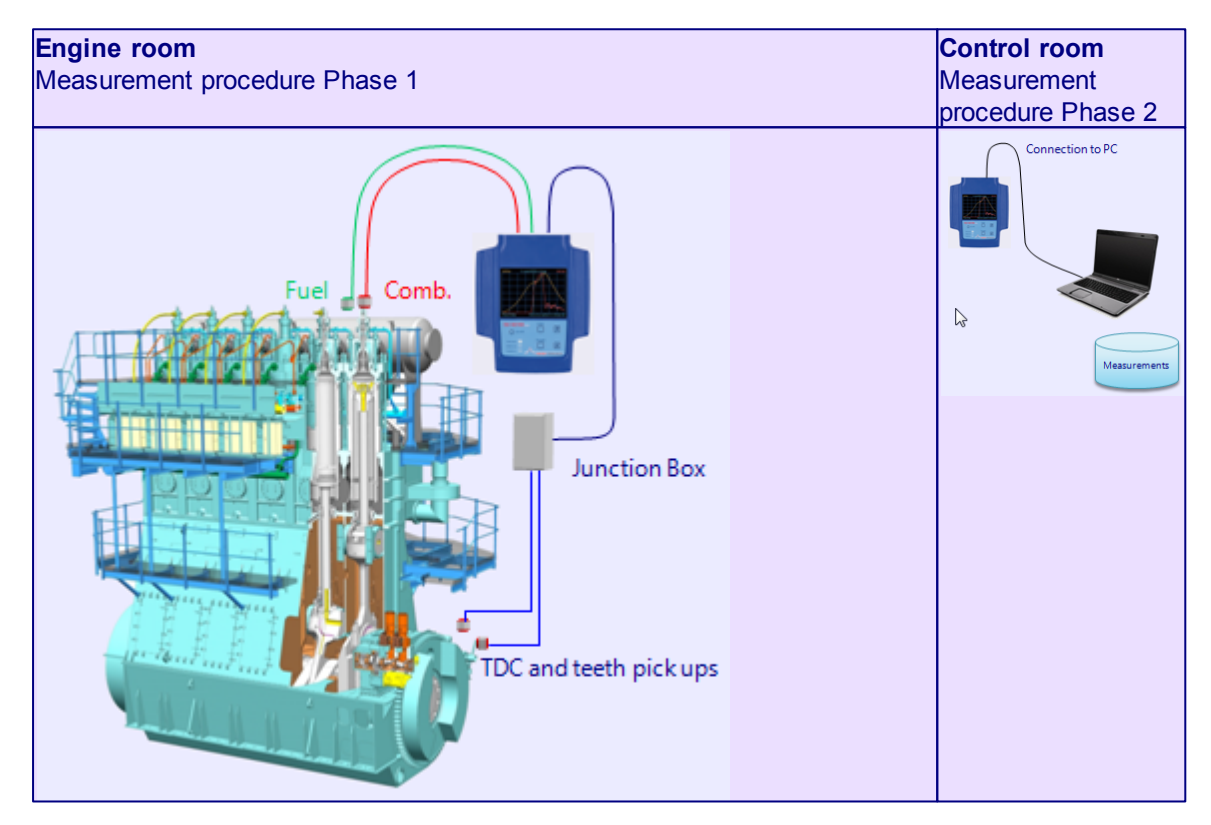

A fixed junction box can replaced with direct cables between the EPU and sensors.

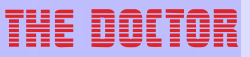

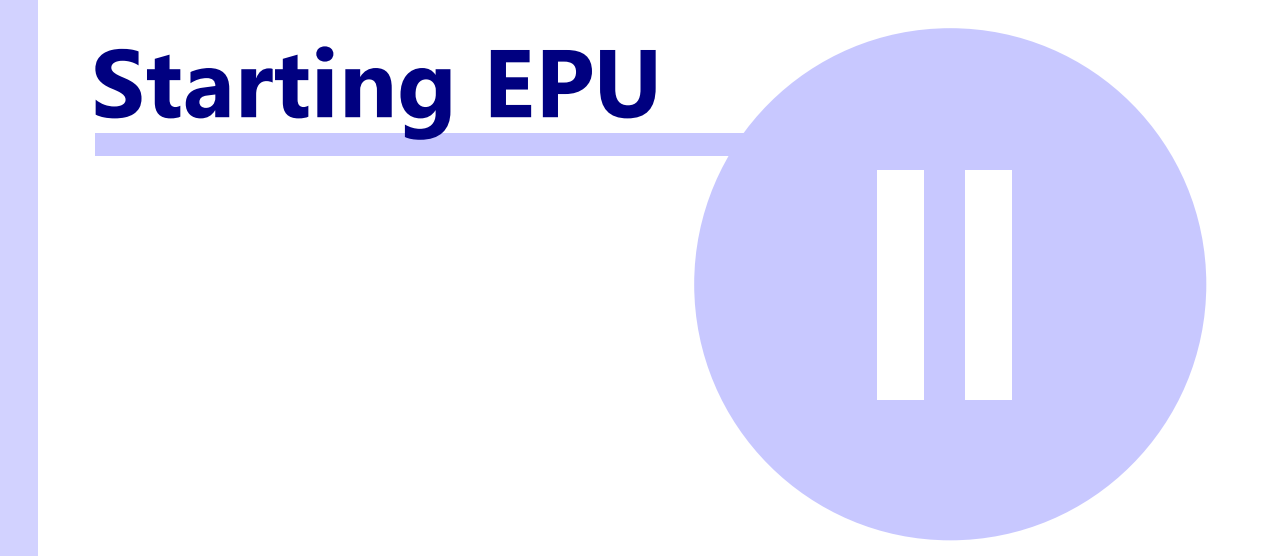

Starting EPU

8

#### 2 Starting EPU

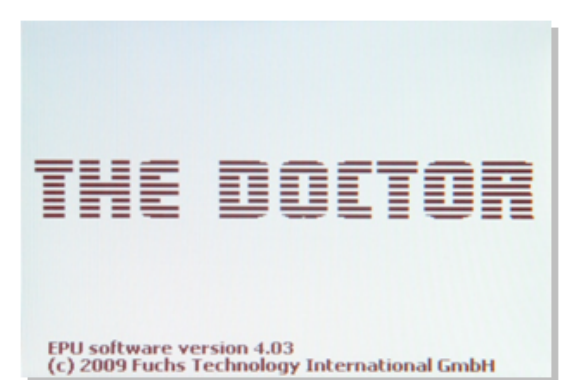

After switching on the EPU the following MAIN MENU will be displayed.

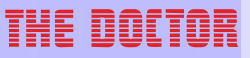

# Preparation

Preparation

10

#### 3 Preparation

Before you can start measuring an engine with the EPU, you need to

- 1. Configure the engines in the EPU; please see the chapter Engines
- 2. Connect sensors:
  - Connect TDC sensor(s) to TDC connector for a 2-stroke engine TDC and TEETH, for a 4-stroke engine TDC only
  - Connect Combustion (compression) pressure sensor (Kistler sensor type 7613C) to Comp. connector

3. In case you also measure the fuel pressure:

 Connect Fuel pressure sensor (Kistler pressure sensor type 6729A) to F.O. connector NOTE: For fuel pressure measurement TDC and Comb. pressure sensors must be connected also. Only the comb. pressure sensor will trigger the EPU to start measuring.

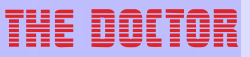

# User interface

#### User interface

12

#### 4 User interface

After switching on the EPU the following MAIN MENU will be displayed:

| MAIN MENU                    | 10.02.18 15:23 |
|------------------------------|----------------|
| Auto Measure                 |                |
| Manual Measure               |                |
| Troubleshoot                 |                |
| Engines                      |                |
| Measurements                 |                |
| Setup                        |                |
|                              |                |
| Free memory: 98/112          |                |
| Add, edit and delete engines |                |

- Auto Measure
- Manual Measure
- Troubleshoot
- Engines
- Measurements
- Setup

On the bottom of the screen brief information relating to the selected menu option is shown.

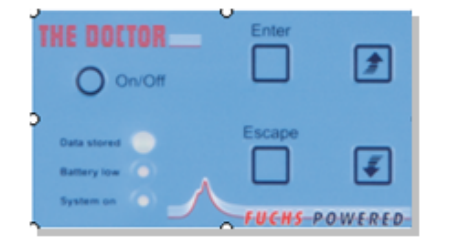

- The EPU menu is navigated by using the UP/DOWN and ENTER keys.
- ESCAPE key takes you back one step if nothing else is displayed on screen.

#### 4.1 Auto measure

In auto measure mode, measuring can be performed by simply moving the pressure sensor from cylinder no. 1 to the next, guided by the information and instruction displayed on the LCD screen, or watching the LED (data stored).

| MAIN MENU                      | 10.02.18     | 15:12 |
|--------------------------------|--------------|-------|
| Auto Measure                   |              |       |
| Manual Measure                 |              |       |
| Troubleshoot                   |              |       |
| Engines                        |              |       |
| Measurements                   |              |       |
| Setup                          |              |       |
|                                |              |       |
| Free memory: 98/112            |              |       |
| Measure all cyls without press | ing any keys |       |

Once pressure is detected, the measuring process will start automatically, no need to press any key.

The test results will be displayed on the screen after the measurement.

#### 4.1.1 Procedure

| AUTO MEASURE<br>Motor 1<br>TEST                                 | 1. Select engine using UP/DOWN keys and ENTER                                                                                                    |
|-----------------------------------------------------------------|----------------------------------------------------------------------------------------------------|
| Select engine                                                   |                                                                                                    |
| AUTO MEASURE                                                    | 2. Initializing sensors are loaded                                                                                                    |
| Measuring engine: Motor 1                                       | 3. "Pscav" screen appears.                                                                                                    |
| Pscav = 2.50 ENTER to change Pscav Loading sensors              | <ul> <li>Press ENTER to change the value (from eng setup).</li> <li>Use UP/DOWN keys to change figures, ENT confirm and move to next.</li> <li>If you do not press ENTER, measuring will s using default value from setup.</li> </ul> |
| AUTO MEASURE Measuring engine: Motor 1                          | <ol> <li>"Waiting for pressure signal from cyl. 1" (press<br/>sensor must be connected to indicator cock w<br/>Thompson adapter) - open valve to pressurize</li> </ol>                                                                |
|                                                                 | 5. As soon as the message "Processing cyl 1 yo<br>move to next cyl" appears (LED-data stored wi<br>up green), you can close the indicator cock val<br>move to the next cylinder (while the EPU is an<br>the data).                    |
| Hold down ESC to exit<br>Waiting for pressure signal from cyl 1 |                                                                                                    |

- 6. You can also wait until the data is shown on the screen, to review same before you decide to move on, or to re-measure the current cylinder.
- 7. To re-measure the same cylinder hold down ENTER before you re-open the indicator cock valve. This will overwrite the previously measured data.
- 8. The cylinder number will change automatically when moving to the next (1,2,3 ...). To measure the next cylinder(s) just repeat step 4 and 5.
- 9. When all cylinders are measured, press ESCAPE to exit to main menu.

**User interface** 

14

#### 4.2 Manual measure

Manual measure mode, you decide when to start measurement with which cylinder).

| MAIN MENU                    | 10.02.18 | 15:21 |
|------------------------------|----------|-------|
| Auto Measure                 |          |       |
| Manual Measure               |          |       |
| Troubleshoot                 |          |       |
| Engines                      |          |       |
| Measurements                 |          |       |
| Setup                        |          |       |
|                              |          |       |
| Free memory: 98/112          |          |       |
| Measure individual cylinders |          |       |

#### 4.2.1 Procedure

Initializing...

| MANUAL MEASURE    |         | 1. | Motor 1     |
|-------------------|---------|----|-------------|
| Select engine     |         |    |             |
| MANUAL MEASURE    |         | 3. | Initializir |
| Measuring engine: | Motor 1 |    |             |

3. Initializing.... .sensors are loaded

THE DOCTOR

#### **User interface**

| MANUAL MEASURE                           |      |         |
|------------------------------------------|------|---------|
| Measuring engine:                        |      | Motor 1 |
| Pscav =                                  | 2.50 |         |
| ENTER to change Pscav<br>Loading sensors |      |         |

|                                                                                                  | 1       | 2      | 3     | 4   | 5 | 6 |
|--------------------------------------------------------------------------------------------------|---------|--------|-------|-----|---|---|
| peed (RPM)<br>'scav (bar)<br>IIP (bar)<br>'ower (kVV)<br>'max (bar)<br>'maxA (deg)<br>'tdc (bar) |         |        |       |     |   |   |
| Press ENT<br>Press UP/                                                                           | ER to m | easure | cyl 1 | ler |   |   |

 "Pscav" screen appears. Press ENTER to chan value (from engine setup) Use UP/DOWN keys change figures, ENTER to confirm and move to you do not press ENTER, process will continue default value from setup)

- Press ENTER to start with cyl 1, or select cylir measure with UP/DOWN key (cyl.number char automatically) and ENTER to confirm and start measurement (pressure sensor must be conne indicator cock with Thompson adapter, valve op pressurize sensor).
- As soon as the message "Processing cyl 1 you move to next cyl" appears (LED-data stored wi green), you can close the indicator cock valve a to the next cylinder (while the EPU is analyzing data).
- You can also wait until the data is shown on th to review same before you decide to move on, c measure the current cylinder.
- 8. To re-measure the same cylinder re-select cyl. again before you re-open the indicator cock valv will overwrite the previously measured data.
- 9. When all cylinders you want are measured, pre ESCAPE to exit to main menu.

User interface

16

#### 4.3 Troubleshoot

| MAIN MENU                | 10.02.18 | 15:22 |
|--------------------------|----------|-------|
| Auto Measure             |          |       |
| Manual Measure           |          |       |
| Troubleshoot             |          |       |
| Engines                  |          |       |
| Measurements             |          |       |
| Setup                    |          |       |
|                          |          |       |
| Free memory: 98/112      |          |       |
| Test pickups and sensors |          |       |

Displays all signals detected: RPM, pickups (TDC / TEETH) and both pressure sensor (Combustion and Fuel). Please note that the pressure sensors must be pressurized to detect any signal.

| TROUBLESHOOT                                         |        |
|------------------------------------------------------|--------|
| RPM:                                                 | No TDC |
| Number of teeth :                                    |        |
| Comb. Pmax [Bar] :                                   |        |
| Fuel Pmax (Bar) :                                    |        |
| Hold down ESCAPE for Mair<br>Trying to detect signal | Menu   |

- RPM -TDC pickup
- Number of teeth: -TEETH pickup
- Comb.Pmax (Bar) Combustion pressure sensor
- Fuel Pmax (Bar) Fuel pressure sensor.

#### 4.4 Engines

| MAIN MENU                    | 10.02.18 | 15:23 |
|------------------------------|----------|-------|
| Auto Measure                 |          |       |
| Manual Measure               |          |       |
| Troubleshoot                 |          |       |
| Engines                      |          |       |
| Measurements                 |          |       |
| Setup                        |          |       |
|                              |          |       |
| Free memory: 98/112          |          |       |
| Add, edit and delete engines |          |       |

**User interface** 

#### 4.4.1 Edit

In this menu you configure your engine setup.

| ENGIN     | ES             |                    |            |          |   |
|-----------|----------------|--------------------|------------|----------|---|
| Edit      | Add            | Delete             | View       | Transfer |   |
| Edit exis | sting engi     | ne                 |            |          |   |
|           |                |                    |            |          |   |
| ENGIN     | ES             |                    |            |          |   |
| Edit      | Enter p<br>Add | assword:<br>Delete | 00<br>View | Transfer |   |
| Select e  | ngine to e     | edit               |            |          | _ |
|           |                |                    |            |          |   |

| Name: Mo                            | otor 1    |
|-------------------------------------|-----------|
| Default Pscav [bar]:                | 2.50      |
| Bore (mm):                          | 320       |
| Stroke [mm]:                        | 400       |
| 2-Stroke/4-Stroke:                  | 4-Str     |
| Con rod length [mm]:                | 870       |
| Inline-/V- engine:                  | In        |
| V-angle [+/- deg]:                  | 0         |
| Total no of cylinders:              | 8         |
| Firing order: 01,03,05,07,08        | .06.04.02 |
| Engine TDC offset                   | 0.0       |
| Cylinder TDC offset                 | OFF       |
| Combustion sensor ImV/barl:         | -20.00    |
| Fuel sensor ImV/barl (0 = no fuel): | 1.00      |
| Linits [k/A//HP]                    | HP        |
| Save Engine Setun:                  | Yes/No    |
| oure Engine oerdp.                  | 103/110   |
|                                     |           |

- Edit Alter stored engine parameters.
  Add Add and configure a new engine. NOTE: There can be maximum eight
- engines configured in the EPU.DeleteDelete a selected engine
- View
- View a selected engine setup.
- Transfer Transfer (download) selected engine settings from PC .For more information see PC software manual "Transfer Engine Settings to EPU".

For functions Edit, Add, Delete and Transfer the "password" (default is 0000) is required.

Edit and Add menu items open the following screen for entering engine parameters .

Use Add to create a new setup and Edit to alter parameters.

You need to enter the engine and the pressure sensor parameters in the correct fields, using UP/DOWN and ENTER/ ESCAPE keys (Remark: ENTER / ESCAPE keys move the active field to right and left, UP/DOWN keys change the value in the active field).

**User interface** 

18

#### 4.4.1.1 Change parameters

1 2.50 320 400 -Str 870 In Pscav (bar) .03.05.07.08.0

You need to enter the engine and the pressure sensor parameters in the correct fields, using UP/DOWN and ENTER/ ESCAPE keys (Remark: ENTER /ESCAPE keys move the active field to right and left, UP/DOWN keys change the value in the active field).

| Name                          | 10 characters can be used                                                                                                    |
|-------------------------------|----------------------------------------------------------------------------------------------------|
| Default Pscav [bar]           | this value will appear in menu "Auto / Manual Measure" – it can be changed there again                                                                                                    |
| Bore [mm]                     | cylinder bore                                                                                                    |
| Stroke [mm]                   | piston stroke                                                                                                    |
| 2-stroke/4-stroke             | choose applicable engine type                                                                                                    |
| Con rod length<br>[mm]        | connecting rod length (between centers)                                                                                                    |
| Inline/V-engine               | select IN for inline engine or V for V-engine                                                                                                    |
| V-angle [deg]                 | angle between banks - set only for V-engines                                                                                                    |
| Total no of                   | for V engines only one bank                                                                                                    |
| cvlinders                     |                                                                                                    |
| Firing order 01,              | ENTER - selects, ESCAPE - deletes, UP/DOWN - changes number                                                                                                    |
| 02,                           |                                                                                                    |
| Engine TDC offset             | this value is dependant on the correct setup of the TDC pickup with regard of the position of the TDC of cylinder no.1.You can leave this value at 00 and correct it after the analysis of the first test (this parameter has no influence on data transferred to the PC, but on the data presented on the EPU screen (MIP, Power, Ang. of Pmax, Ang max PrRise). |
| Cylinder TDC offset           | correction for engines with uneven shaft.                                                                                                    |
| Combustion sensor<br>[mV/bar] | take this value from Calibration Certificate (sensor type 7613C, use value at 0-250bar / 200°C). Important: always use negative value for sensitivity, e.g19,94.                                                                                                    |
| Fuel sensor [mV/              | take this value from Calibration Certificate (sensor type 6729A).                                                                                                    |
| bar]                          | Important: always use negative value for sensitivity, e.g2,53.                                                                                                    |
| Units                         | choose kW or HP for the power parameter to be displayed in the table<br>on the EPU screen.                                                                                                    |
| Save Engine Setup             | by pressing ENTER, you will save all of the parameters in the EPU memory. Use UP/DOWN to select Yes/No.                                                                                                    |

THE DOCTOR

#### **User interface**

|                                       | IVI                                                | easi                   | ureme                                                                                        | ents                                                            |        |                |        |
|---------------------------------------|----------------------------------------------------|------------------------|----------------------------------------------------------------------------------------------|-----------------------------------------------------------------|--------|----------------|--------|
| MA                                    | IN M                                               | ENU                    |                                                                                              |                                                                 | 10.0   | 2.18           | 15:24  |
|                                       |                                                    |                        |                                                                                              |                                                                 |        |                |        |
| 1                                     | Auto M                                             | easure                 | 3                                                                                            |                                                                 |        |                |        |
|                                       | Manua                                              | I Meas                 | ure                                                                                          |                                                                 |        |                |        |
|                                       | Trouble                                            | eshoot                 | t                                                                                            |                                                                 |        |                |        |
|                                       | Engine                                             | 'S                     | 100                                                                                          |                                                                 |        |                |        |
|                                       | Sotun                                              | remen                  | 115                                                                                          |                                                                 |        |                |        |
|                                       | Setup                                              |                        |                                                                                              |                                                                 |        |                |        |
|                                       |                                                    |                        |                                                                                              |                                                                 |        |                |        |
| Fre                                   | e me                                               | mory                   | : 98/:                                                                                       | 112                                                             |        |                |        |
| Vier                                  | w, tran                                            | isfer a                | nd delete                                                                                    | measu                                                           | ureme  | ents           | 1000   |
|                                       |                                                    |                        |                                                                                              |                                                                 |        |                |        |
| MEA                                   | SUR                                                | EMEN                   | ITS                                                                                          |                                                                 |        |                |        |
| Engi                                  | ne                                                 |                        | Measure                                                                                      | ed                                                              |        | Transf         | erred  |
|                                       |                                                    |                        |                                                                                              |                                                                 |        |                |        |
|                                       |                                                    |                        |                                                                                              |                                                                 |        |                |        |
|                                       |                                                    |                        |                                                                                              |                                                                 |        |                |        |
|                                       |                                                    |                        |                                                                                              |                                                                 |        |                |        |
|                                       |                                                    |                        |                                                                                              |                                                                 |        |                |        |
|                                       |                                                    |                        |                                                                                              |                                                                 |        |                |        |
|                                       |                                                    |                        |                                                                                              |                                                                 |        |                |        |
| CT                                    | IIVe                                               | Table                  | Del o                                                                                        | ne Di                                                           | el all | Tran           | sfer   |
| CL                                    | urve                                               | Table                  | Del o                                                                                        | ne De                                                           | el all | Tran           | sfer   |
| CI<br>Viet                            | urve<br>w mea                                      | Table<br>surem         | Del or<br>nent as gr                                                                         | ne Do<br>raph                                                   | el all | Tran           | sfer   |
| Viet                                  | urve<br>w mea                                      | Table<br>surem         | Del or                                                                                       | ne Di<br>raph                                                   | el all | Tran           | sfer   |
| View                                  | urve<br>w mea                                      | Table<br>surem         | Del or<br>nent as gr                                                                         | ne Do<br>raph                                                   | el all | Tran           | sfer   |
| View<br>ME/<br>Engi                   | urve<br>w mea<br>ASUR<br>ne                        | Table<br>surem<br>EMEN | Del or<br>nent as gr<br>VTS<br>Measur                                                        | ne Do<br>raph                                                   | el all | Tran           | sfer   |
| Vier<br>ME/<br>Engi<br>Moto           | uve<br>w mea<br>ASUR<br>ne<br>or 1                 | Table<br>surem<br>EMEN | Del or<br>nent as gr<br>NTS<br>Measur<br>09.09.1                                             | ne Do<br>raph<br>ed<br>7 22:11                                  | el all | Tran           | sfer   |
| View<br>ME/<br>Engi<br>Moto           | w mea<br>ASUR<br>ne<br>or 1<br>or 1                | Table<br>surem<br>EMEN | Del or<br>nent as gr<br>VTS<br>Measur<br>09.09.1<br>09.09.1                                  | ne Do<br>raph<br>ed<br>7 22:11<br>7 22:12                       | el all | Tran<br>Transi | sfer   |
| View<br>MEA<br>Engli<br>Moto<br>Moto  | ASUR<br>ne<br>or 1<br>or 1                         | Table<br>surem<br>EMEN | Del or<br>nent as gr<br>VTS<br>Measur<br>09.09.1<br>09.09.1<br>09.09.1                       | ed<br>7 22:11<br>7 22:23                                        | el all | Tran<br>Transt | sfer   |
| View<br>View<br>Moto<br>Moto<br>Moto  | ASUR<br>ne<br>or 1<br>or 1<br>or 1<br>or 1         | Table<br>surem         | Del or<br>nent as gr<br>VTS<br>Measur<br>09.09.1<br>09.09.1<br>09.09.2                       | ed<br>7 22:11<br>7 22:23<br>1 2:52                              | el all | Tran           | sfer   |
| View<br>Met<br>Moto<br>Moto<br>Moto   | ASUR<br>ne<br>or 1<br>or 1<br>or 1<br>or 1<br>or 1 | Table<br>surem         | Del or<br>nent as gr<br>VTS<br>Measur<br>09.09.1<br>09.09.1<br>09.09.2<br>09.09.2            | ed<br>7 22:11<br>7 22:23<br>7 22:23<br>1 2:52<br>1 3:02         | el all | Tran           | ferred |
| View<br>Metro<br>Moto<br>Moto<br>Moto | ASUR<br>ne<br>or 1<br>or 1<br>or 1<br>or 1<br>or 1 | Table<br>surem         | Del or<br>nent as gr<br>VTS<br>Measur<br>09.09.1<br>09.09.1<br>09.09.2<br>09.09.2            | ed<br>7 22:11<br>7 22:23<br>1 2:52<br>1 3:02                    | el all | Tran           | ferred |
| View<br>Meta<br>Moto<br>Moto<br>Moto  | ASUR<br>ne<br>or 1<br>or 1<br>or 1<br>or 1<br>or 1 | Table<br>surem         | Del or<br>nent as gr<br>VTS<br>Measur<br>09.09.1<br>09.09.1<br>09.09.2<br>09.09.2            | ed<br>7 22:11<br>7 22:23<br>1 2:52<br>1 3:02                    | el all | Tran           | rerred |
| View<br>Meta<br>Moto<br>Moto<br>Moto  | ASUR<br>ne<br>or 1<br>or 1<br>or 1<br>or 1<br>or 1 | Table<br>surem<br>EMEN | Del or<br>nent as gr<br>VTS<br>Measur<br>09.09.1<br>09.09.1<br>09.09.2<br>09.09.2<br>09.09.2 | ed<br>7 22:11<br>7 22:23<br>7 22:23<br>1 2:52<br>1 3:02<br>ne D | el all | Tran<br>Transt | sfer   |

In this menu you can view, delete and transfer measurements.

20

#### THE DOCTOR

#### **User interface**

| Engine |       | Measured        | Transferred |
|--------|-------|-----------------|-------------|
| Motor  | 1     | 09.09.17 22:11  |             |
| Motor  | 1     | 09.09.17 22:12  |             |
| Motor  | 1     | 09.09.17 22:23  |             |
| Motor  | 1     | 09.09.21 2:52   |             |
| Motor  | 1     | 09.09.21 3:02   |             |
| Curve  | Table | Del one Del all | Transfer    |

#### • Curve

To show the measurement as a graphic.

#### • Table

To show the results of the measurement in table format, (RPM, Pscav, MIP, Power, Pmax etc...)

• **Del one** To delete individual measurements. (password required for this function)

#### • **Del all** To delete all measurements in the EPU. (password required for this function)

#### • Transfer

To transfer measurements to the PC, select Transfer and highlight the engine measurement you want to transfer (no ENTER required). Now the EPU is prepared, use the PC for transfer command.

#### 4.5.1 Curve

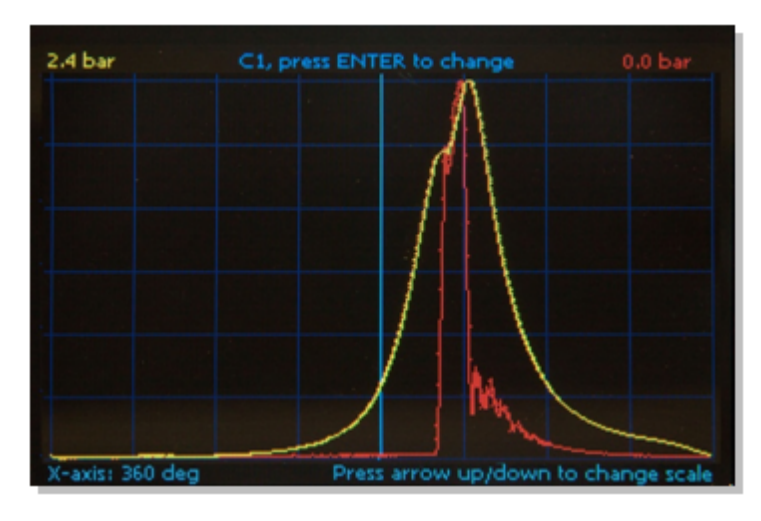

#### 4.5.2 Table

| Motor 1                                                                                                    |                                                                      |         |       | 09.0 | 9.17 | 22:12 |
|----------------------------------------------------------------------------------------------------|----------------------------------------------------------------------|---------|-------|------|------|-------|
|                                                                                                    | 1                                                                    | 2       | 3     | 4    | 5    | 6     |
| Speed (RPM)<br>Pscav (bar)<br>MIP (bar)<br>Power (hp)<br>Pmax (bar)<br>PmaxA (deg)<br>Ptdc (bar)<br>Fmax (bar)<br>FmaxA (deg) | 199.6<br>2.5<br>79.1<br>576<br>2.4<br>47.2<br>-87.4<br>0.0<br>-320.2 |         |       |      |      |       |
| Press arr                                                                                                    | ow up/o                                                              | down fo | rnext | page |      |       |

21

#### 4.6 Setup

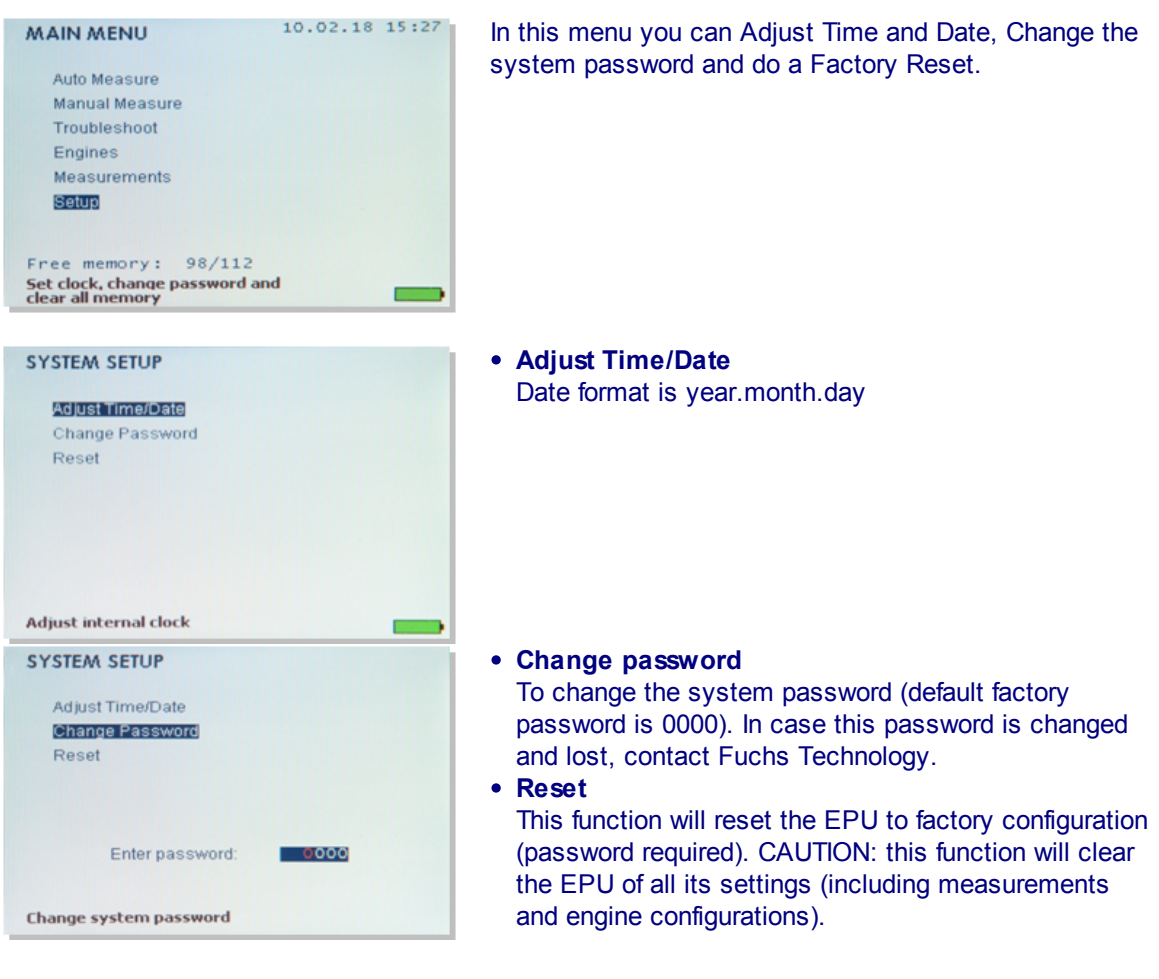

| THE | DOCTOR |  |
|-----|--------|--|
|     |        |  |
|     |        |  |
|     |        |  |
|     |        |  |
|     |        |  |
|     |        |  |
|     |        |  |
|     |        |  |
|     |        |  |
|     |        |  |
|     |        |  |
|     |        |  |
|     |        |  |
|     |        |  |
|     |        |  |
|     |        |  |
|     |        |  |
|     |        |  |
|     |        |  |
|     |        |  |
|     |        |  |
|     |        |  |
|     |        |  |
|     |        |  |
|     |        |  |
|     |        |  |
|     |        |  |
|     |        |  |
|     |        |  |
|     |        |  |

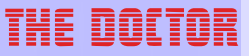

# **Battery charging**

**Battery charging** 

24

5

#### Battery charging

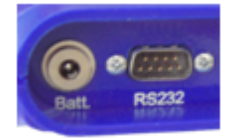

Use The Doctor battery charger max. 9VDC only (min 1,2A are required).

When connecting the battery charger, the EPU will turn on automatically.

To reduce charging time switch unit OFF completely ("system on" light must not show)

EPU units with serial number S-200 and higher are fitted with Li-lon batteries, charging time for a fully discharged battery is about 5 hours.

The battery operating time is over 5 hours

Keep the battery in good condition by fully charging it after each use – regardless whether it is fully discharged or not. For the lifetime of a battery it is better to keep it charged.

When not used, store the EPU in a cool place (heat reduces the battery lifetime).

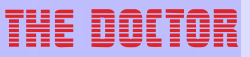

# Reset EPU

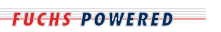

**Reset EPU** 

26

#### 6 Reset EPU

#### Software Reset

If the screen is frozen (system blocked), press ENTER & ESCAPE together, to switch off EPU. You can loose current cylinder data if you press ENTER & ESCAPE while the EPU is processing.

#### Hardware reset

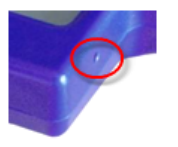

The hardware reset button is located at the lower RH-side of the housing.

In case the EPU freezes, hold this button depressed for about 10 seconds (use ballpoint pen or similar to depress).

It recycles the battery power supply to the circuit board and will allow the EPU to start up again.

The setups and measurements will not be deleted from the memory by pushing the reset button.

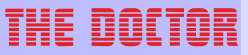

## **Update EPU software**

#### Update EPU software

28

#### 7 Update EPU software

DM 4/5 models with serial number S-200 and higher can be updated by downloading a new software into EPU.

#### Prepare EPU:

- 1. Connect PC and EPU with the serial cable and switch off the instrument.
- 2. Hold down ESCAPE, press ON/OFF, release ESCAPE. If this is done OK, the system on LED will start to blink and the screen is black.
- 3. NOTE: With this step you will clear the old software from the EPU. Press following sequence: ESCAPE, UP, DOWN, ENTER, DOWN, UP, ENTER. You will hear a long beep; this means the EPU is cleared. (If you don't hear the long beep, try again from point 1)
- 4. Shut down the instrument by holding down ESCAPE and press ENTER
- 5. Hold down ESCAPE, press ON/OFF, release ESCAPE. The system on LED will start to flash and the screen is black. (EPU is ready for updating)

#### Download a new software into EPU:

Select Data sources - EPU DM-4/5 - Update EPU software... menu command from The Doctor PC software.

|   | COM port: 1 • Select flash file Gol |
|---|-------------------------------------|
| Ľ | Close Help                          |

Press "Select flash file..." button and locate the desired file with a .rom suffix.

NOTE: The latest release named TheDoctor.rom is in the install/EPU sub directory of your The Doctor base installation path. Specify CPM port and click GO!

| COM port: 1 🔹 | Select flash file Go! |
|---------------|-----------------------|
|               |                       |
|               |                       |
|               | Close Help            |
|               |                       |

Now wait for about a minute while the EPU is getting updated. When the updating is done the EPU will switch on.

Remark: In case of a problem you can start this procedure at any stage again at point 1.

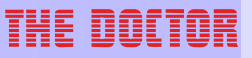

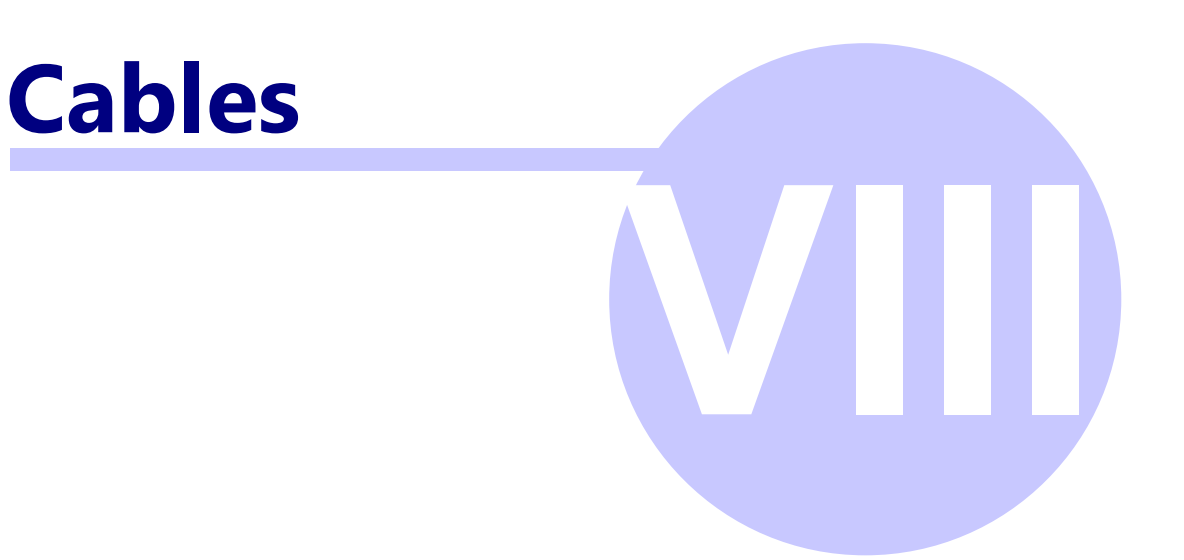

#### Cables

30

#### 8 Cables

#### 8.1 Connecting sensors

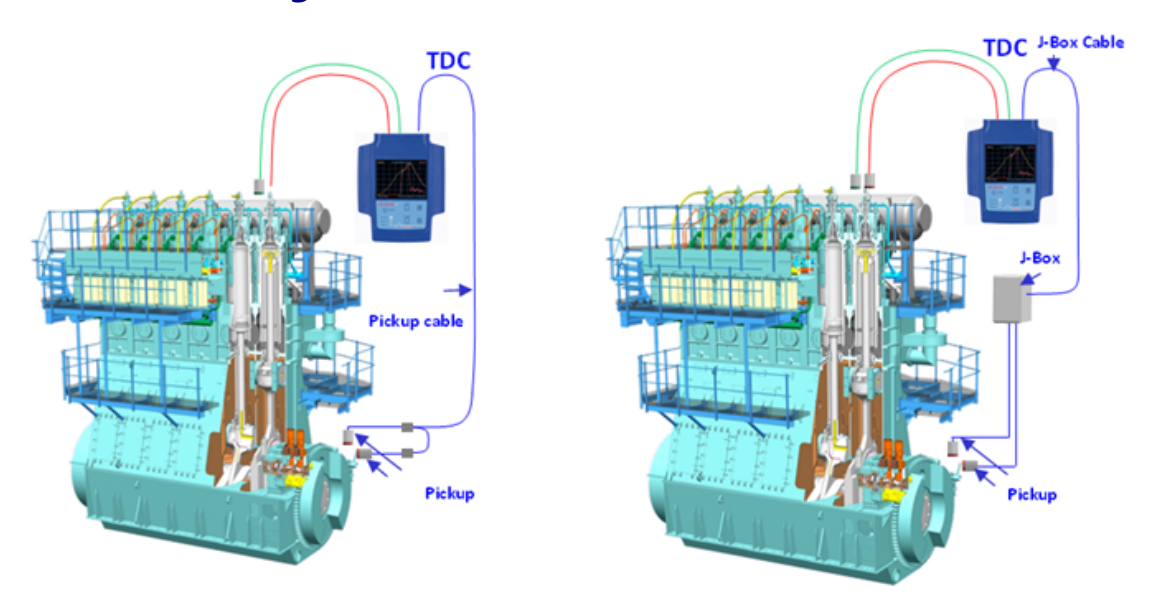

Please read more information from THE DOCTOR Hardware installation manual.

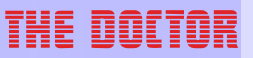

#### 8.2 Data cable

The EPU is connected to the PC with a standard null modem (RS232) cable:

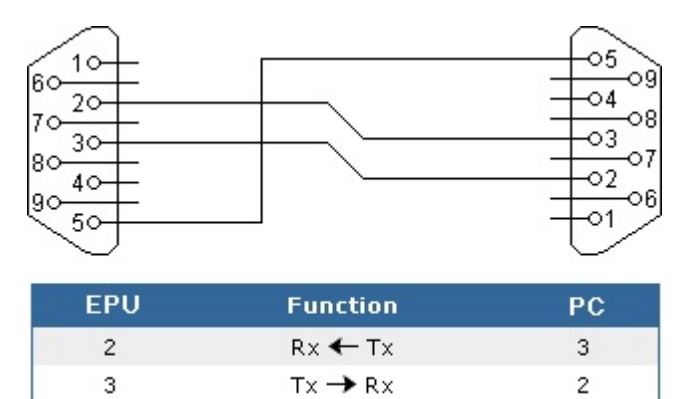

Signal ground

Please note, The Doctor DM5 is soon available with USB connector instead of this RS232.

5

#### 8.2.1 USB port adapter

5

The USB port adapter is connected between The Doctor data transfer cable and and the USB port in your computer.

Please note that you cannot connect the USB adapter directly to the EPU.

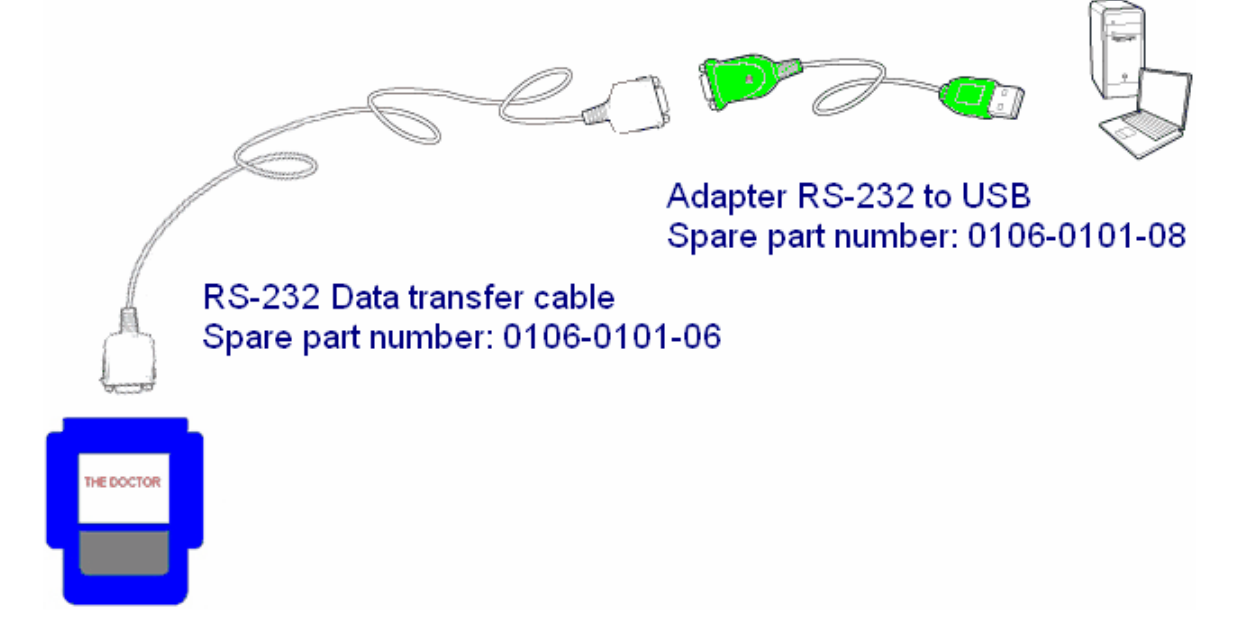

#### Cables

32

#### 8.2.1.1 Installation

#### For Windows XP:

- 1. Plug the USB adapter into your computer.
- 2. The New Hardware Wizard appears; click Next to continue.
- 3. In the dialog box that comes up, leave the default choice (*Search for the best drivers for your device*); click **Next** to continue.
- 4. In the dialog box that comes up, first put the USB adapter's distribution disk into your CDROM; choose UC232A directory; Browse to the folder on the disk that corresponds to your version of Windows; Click **Next** to continue.

NOTE: Instead of using a CD you can find the needed installation files from installation/USBadapter sub directory of your The Doctor base directory (PC SW ver. 2.1.0.7 and above).

- 5. In the Ready to install... dialog box that comes up, click **Next** to continue. Files are now copied into right location on the hard disk.
- 6. After the driver files have been copied, a dialog box appears to tell you that the installation has finished. Click **Finish**. Windows now finishes up the installation.

#### Checking the installation

- 1. Open the Device Manager (For example by clicking My Computer -> Control panel -> System -> Hardware -> Device Manager tab)
- 2. Check that you have a new serial port in your computer (ATEN USB to Serial Bridge)

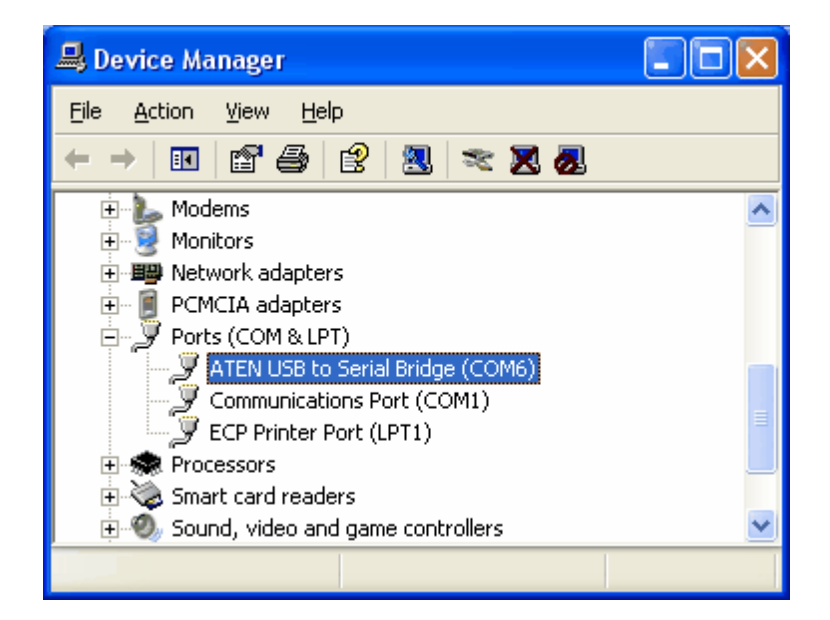

#### Index

### Index

- **A** -

Auto measure 12

- B -

Battery charging 24

- C -

Cables 30

- D -

Data cable 31

- E -

Engines 16

- I -

Introduction 6

#### - M -

Manual measure 14 Measurements 19

#### - P -

Preparation 10

#### - R -

Reset EPU 26

#### - **S** -

Setup 21 Starting EPU 8

#### - T -

Troubleshoot 16

#### - U -

Update EPU software 28

| THE DOLTOR THE DOCTOR I | DM5 |
|-------------------------|-----|
|-------------------------|-----|

USB port adapter 31 User interface 12 Index

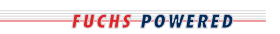

| THE | DOCTOR |  |
|-----|--------|--|
|     |        |  |
|     |        |  |
|     |        |  |
|     |        |  |
|     |        |  |
|     |        |  |
|     |        |  |
|     |        |  |
|     |        |  |
|     |        |  |
|     |        |  |
|     |        |  |
|     |        |  |
|     |        |  |
|     |        |  |
|     |        |  |
|     |        |  |
|     |        |  |
|     |        |  |
|     |        |  |
|     |        |  |
|     |        |  |
|     |        |  |
|     |        |  |
|     |        |  |
|     |        |  |
|     |        |  |
|     |        |  |
|     |        |  |
|     |        |  |